# Connect Genius V2

Program připojíte k PC přes RS 232.

## Instalace programu.

Vložte CD do PC a automaticky se nabídne instalační program. Otevřete instalační program a klikněte dvojklikem na setup.exe a program se začne nahrávat. Postupujte podle instrukcí k bodu registrace produktu.

## **Proces registrace 1**

Na začátku je třeba provést aktivaci. Po spuštění, není třeba opakovat, pokud nechcete přenést licenci k použití na jiném počítači. Chcete-li přejít k registraci a aktivaci programu, dvakrát klikněte na odkaz Macro\_reg. Objeví. Se následující okno: Pozor:

Počítač musí být připojen k Internetu. Vložte číslo ověření uvedené na CD do prvního pole a stiskněte klávesu ENTER. Pokud je číslo správné a jestliže existuje připojení k Internetu, zobrazí se okno, které vyžaduje zadávání dat. Stisknutím tlačítka pak licence přechází z webu do počítače a připojený program Génius je připraven k použití.

| serire il numero di autenticazione:                               |       |  |
|-------------------------------------------------------------------|-------|--|
|                                                                   | Invia |  |
| inserire il numero seriale esistente per riutilizzare la licenza: |       |  |
|                                                                   | Invia |  |
|                                                                   |       |  |
|                                                                   |       |  |
|                                                                   |       |  |
|                                                                   |       |  |
|                                                                   |       |  |
|                                                                   |       |  |
|                                                                   |       |  |
|                                                                   |       |  |
|                                                                   |       |  |
|                                                                   |       |  |
|                                                                   |       |  |
|                                                                   |       |  |
|                                                                   |       |  |
|                                                                   |       |  |
|                                                                   |       |  |
| Visualizza licenze                                                |       |  |

## **Proces registrace 2**

Pokud nepoužíváte automatický postup popsaný dříve, zobrazí se při prvním průchodu dialogové okno programu. Je nutné kontaktovat technickou asistenci výrobce nebo oprávněného technika výrobce pro Českou a Slovenskou republiku, který instalaci provede.

| P | rocedura di registrazione                                                                                                    | X |  |  |
|---|----------------------------------------------------------------------------------------------------|---|--|--|
|   | Codice Generato: 764418633<br>Chiave Attivazione:<br>Num. Seriale:<br>Serial HardDisk: 3099-D2F6                                                                                                    |   |  |  |
|   | Per l'esecuzione della procedura, contattare l'assistenza,<br>avviare il programma, riferire il valore corrispondente al<br>codice generato ed inserire nel riquadro 'Chiave<br>Attivazione' il valore comunicato.<br>E' importante che durante questa fase la finestra di dialogo<br>resti sempre in primo piano.<br>Il numero seriale si trova sul CD. |   |  |  |
|   | ✓ OK X Cancel                                                                                                    |   |  |  |

# Instalace převodníků USB/Rs232.

Program používá komunikaci jednou ze čtyř dostupných norem, které jsou COM1, COM2, COM3 a COM4. Instalace převodníku USB/RS232 musí být kompatibilní s operačním systémem, který používáte, a komunikační port musí být konfigurován také jako jeden ze čtyř výše uvedených.

# Spuštění programu.

Program se spustí poklepáním na ikonu "připojit". Existuje 6 oken, podle typu a funkce.

- Přijmout
- Transfer
- Sériový
- Vytváření programu
- Instrukce
- Vlastnictví

# Okno " přijmout "

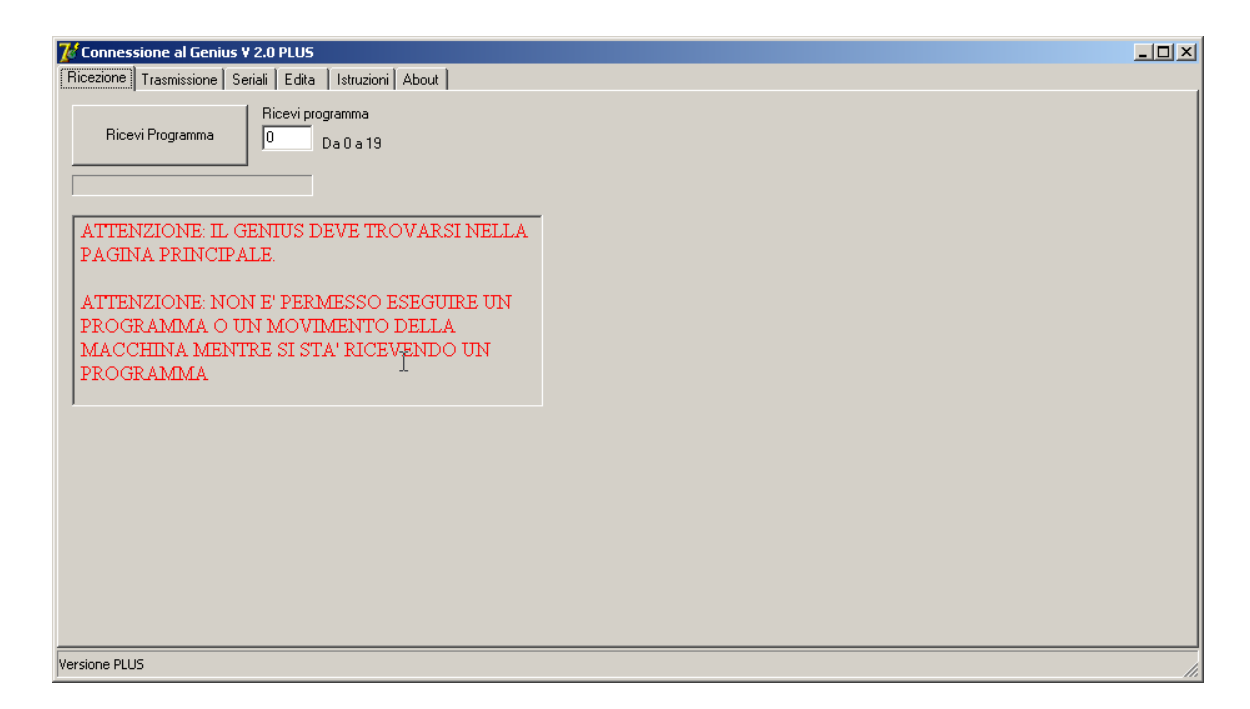

V tomto okně můžete přijmout program.

Zadejte číslo programu, který chcete přijímat v pod-okně a stiskněte programové tlačítko "Přijmout". Génius odešle program a na konci přenosu se zobrazí dialogové okno, umožňující zvolit název a umístění, kam se mají uložit obdržené části programu. Během programu indikátor označuje stav komunikace.

UPOZORNĚNÍ:

V GENIOVI NESMÍ MUSÍ BÝT SPUŠTĚN VLASTNÍ PROGRAM. Nzapomeňte zkontrolovat připojení kabelu RS232.

# Okno " transfer"

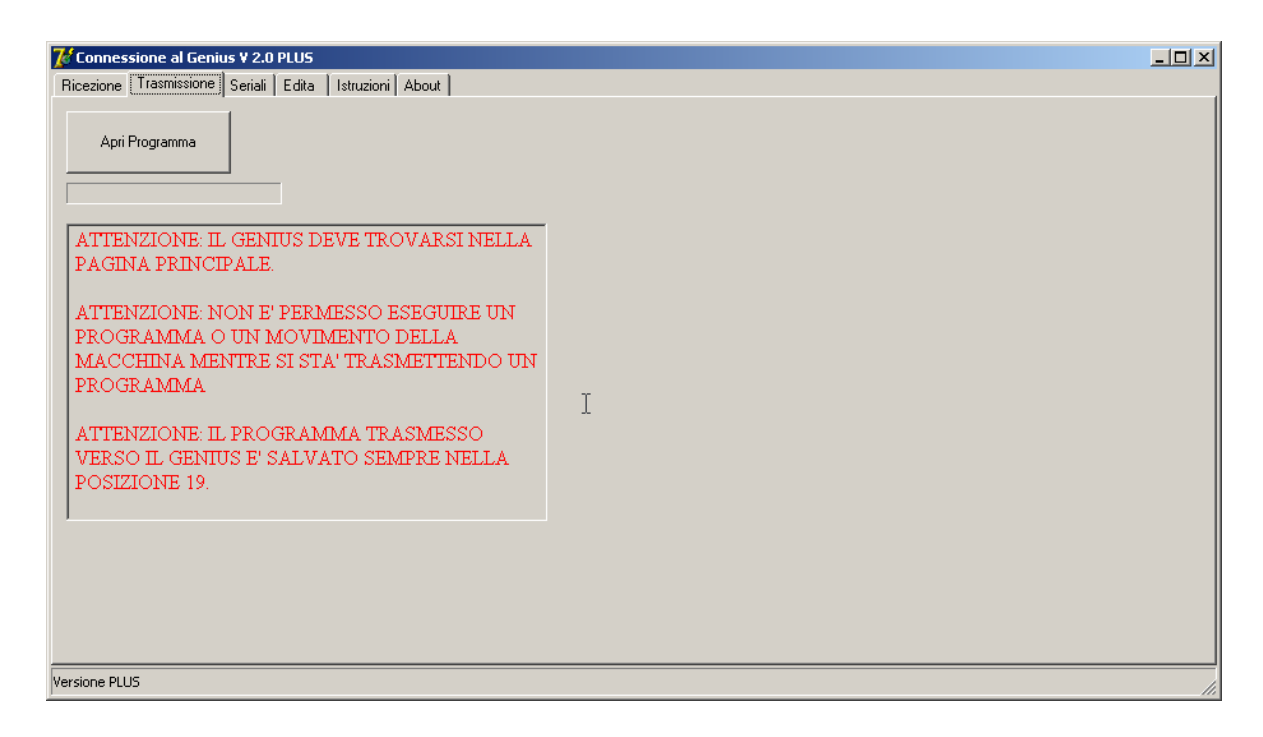

V tomto okně můžete vybrat a program k přenosu.

Kliknutím na otevřený program se otevře dialogové okno pro výběr software pro přenos.

| Apri            |                   |                |                 | ? ×           |
|-----------------|-------------------|----------------|-----------------|---------------|
| Cerca in:       | 🔁 connect_geniusV | 2              | 💌 🔶 🖻 🔿         | •             |
|                 | <b>_</b>          | 🛋 foro.gen     | 🛋 macro13.gen   | 🔊 nome2.gen   |
| <b></b>         | CD2               | 🔊 macro_20.gen | 🛋 macro14.gen   | 🛋 nome3.gen   |
| Cronologia      | CD2_demo          | 🔊 macro_21.gen | 🛤 macro15.gen   | 🛋 nome4.gen   |
| 7 1             | CD3               | 🔊 macro_22.gen | 🛤 macro17.gen   | 🔊 nome5.gen   |
|                 | CSY               | 🔊 macro_23.gen | 🛤 macro17_b.gen | 🔊 nome6.gen   |
| Desktop         | 🗀 ENG             | 🗃 macro_24.gen | 폐 macro18_b.gen | 🔊 nome7.gen   |
|                 | 🗀 ITA             | 🗃 macro_30.gen | 🛤 nome1.gen     | 폐 nome8.gen   |
|                 | 🗀 pgr             | 🗃 macro_31.gen | 🛤 nome10.gen    | 폐 nome9.gen   |
| Documenti       | 🚞 registra2       | 🔊 macro_32.gen | 🛤 nome11.gen    | 🔊 nometasca_l |
|                 | 🔊 due.gen         | 🔊 macro1.gen   | 🛤 nome12.gen    | 🔊 nometasca_: |
|                 | 🛋 filetto.gen     | 🛋 macro12.gen  | 🛋 nome13.gen    | 🛋 pgr0.gen    |
| Risorse del co  | 1                 |                |                 | F             |
|                 | <u> </u>          |                |                 |               |
|                 | Nome file:        |                | 15              | ✓ Apri        |
| Risorse di rete | Tipo file: (Gen   | ius)           |                 | Annulla       |

Vyberte program a stiskněte tlačítko "otevřít". Spuštěním přenosu génius na panelu indikátor ukazuje průběh komunikace. Na konci vysílání, je program aktivní v Genius v č. 19. Upozornění: Musí být připojen kabel RS232.

# Okno "sériový "

| Connessione al Genius ¥ 2.0 PLU5     |                 |  |
|--------------------------------------|-----------------|--|
| Ricezione Trasmissione Seriali Edita | struzioni About |  |
| C Com1 Attiv                         | Seriale         |  |
| C Com3<br>C Com4 Chiu                | i Seriale       |  |
|                                      |                 |  |
|                                      |                 |  |
|                                      |                 |  |
|                                      |                 |  |
|                                      | ķ               |  |
| Versione PLUS                        |                 |  |

Na této kartě můžete nastavit komunikační port. Zvolte dostupný port mezi čtymi.

Například zvolte COM3 a stiskněte tlačítko "Povolit sériové / sériový port dostupný ". Pokud se nezobrazí žádná chybová zpráva, můžete použít tento port pro komunikaci. V případě chyby opakujte postup - zvolíte jiný port. Po dokončení stiskněte tlačítko "zavři sériové".

# Okno "Vytváření programu"

| Connessione al Genius V 2.0 PLU5                                                                                                    |
|----------------------------------------------------------------------------------------------------|
| Ricezione Trasmissione Seriali Edita Istruzioni About                                                                                                    |
| Nuovo PGR       Apri PGR       Salva PGR         Stringa visualizzata       Fori in flangia       Fori in flangia         Fori in flangia       Fori in arco       Fori in Linea                                                                                                    |
|                                                                                                    |
| Image: Second second sec |
| Duplica     Copia     Incolla     F4     Delete       C     Inserisci prima       C     Inserisci dopo       Inserisci dopo     Inserisci dopo                                                                                                    |
| Versione PLUS                                                                                                    |

Na této kartě můžete vytvářet a upravovat programy.

- tlačítka vytvářet, otevírat a ukládat program
- tlačítky pro kopírování, duplikování a výmazu programu řádků bloku.
- možnost definování programových bloků.

Makro " příruba ".

Connect Genius 2.0 Plus

Umožňuje zadat makro pro jednoduché vrtání kruhové příruby.

## Okno pro jednoduché vrtání - horizontální:

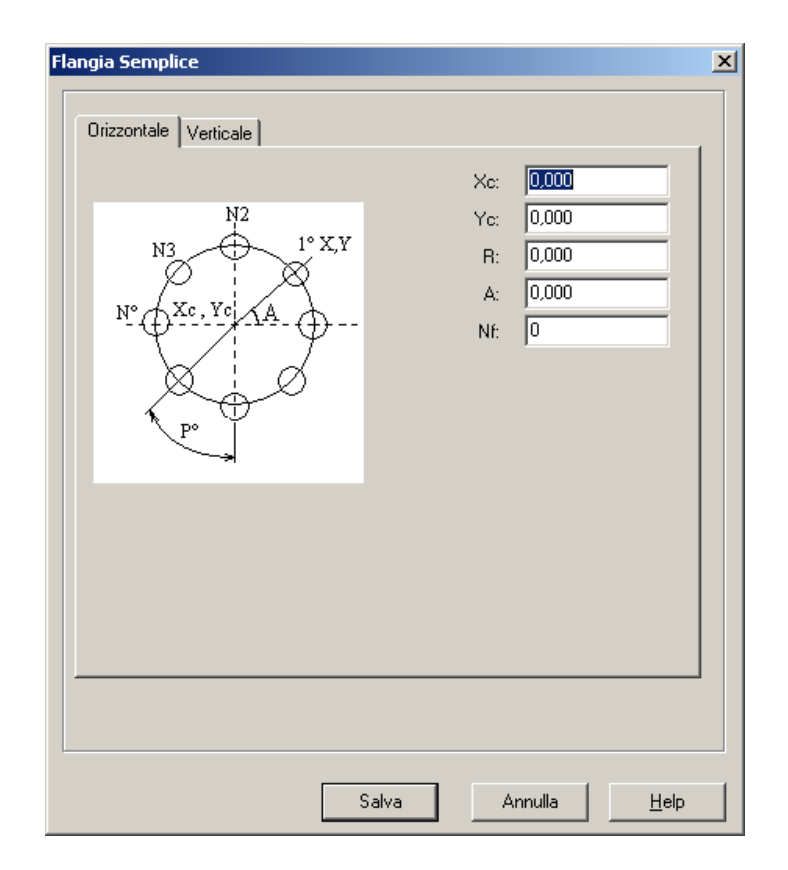

Je nutno zadat parametry ve vztahu ke středu příruby, na poloměru, na pozici prvního otvoru a počtu otvorů.

#### Okno pro jednoduché vrtání – vertikálně:

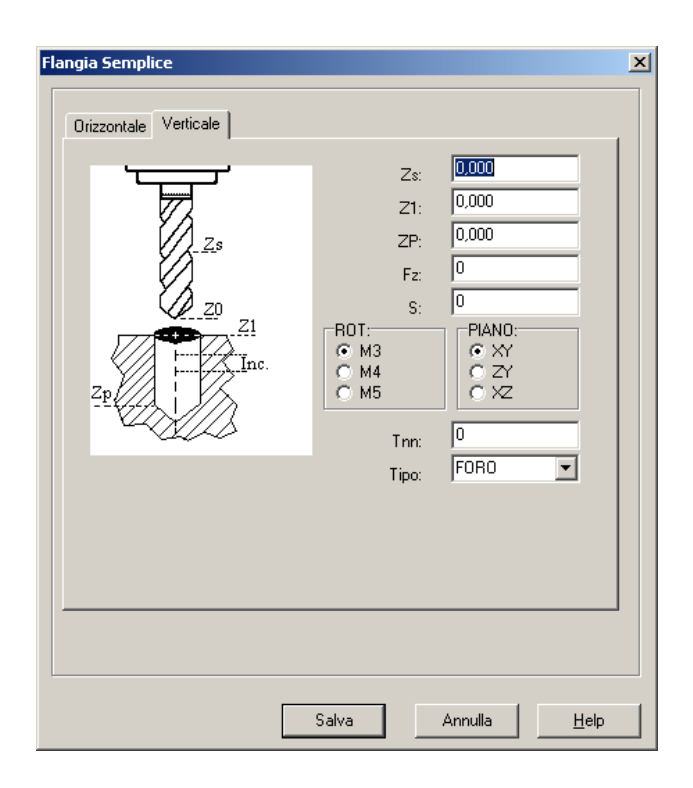

Je nutno zadat parametry bezpečné výšky, hloubky, rychlosti, čísla nástroje, pracovního plánu, atd.

Potom stiskněte "Uložit/Salva" pro potvrzení nebo "Zrušit/Anulla" pro nezměnění hodnoty. Pokud stisknete tlačítko Uložit, tento cyklus se přidává v levém panelu, v pozici, kde se nachází kurzor.

Potvrdíte " uložit ", zrušíte " zrušit".

Pokud stisknete tlačítko Uložit, tento cyklus se přidává v levém panelu v pozici, kde se nachází kurzor.

| 🔀 Connessione al Genius V 2.0 PLUS                                                                                                    |
|----------------------------------------------------------------------------------------------------|
| Ricezione Trasmissione Seriali Edita Istruzioni About                                                                                                    |
| Nuovo PGR       Apri PGR       Salva PGR         Stringa visualizzata       Fori in flangia       Fori in flangia       Fori in Linea       Fori Griglia 1       Fori in griglia 2       Fc < |
| Duplica     Copia     Incolla     F4     Delete     Inserimento       C     Inserisci dopo       ©     Aggiungi in coda                                                                       |
| Versione PLUS                                                                                                    |

# Okno " Arcus - výseč"

Umožňuje zadat makro k provedení jednoduchého vrtání ve výseči.

| 🔀 Connessione al Genius V 2.0 PLUS                                                                                                    |
|----------------------------------------------------------------------------------------------------|
| Ricezione Trasmissione Seriali Edita Istruzioni About                                                                                                    |
| Nuovo PGR       Apri PGR       Salva PGR         Stringa visualizzata       Fori in flangia       Fori in flangia       Fori in flangia       Fori in Linea       Fori Griglia 1       Fori in griglia 2       F.       Fori in flangia         Su       Su       Semplice       Fori fori on griglia 2       F.       Fori on griglia 2       F.       Fori on griglia 2       Fori on griglia 2       F.       Fori on griglia 2       Fori on griglia 2       Fori |
| Duplica     Copia     Incolla     F4     Delete       C     Inserisci prima       C     Inserisci dopo       C     Aggiungi in coda                                                                                                    |
| Versione PLUS                                                                                                    |

## Okno " vrtání s lámáním třísky" – horizontálně:

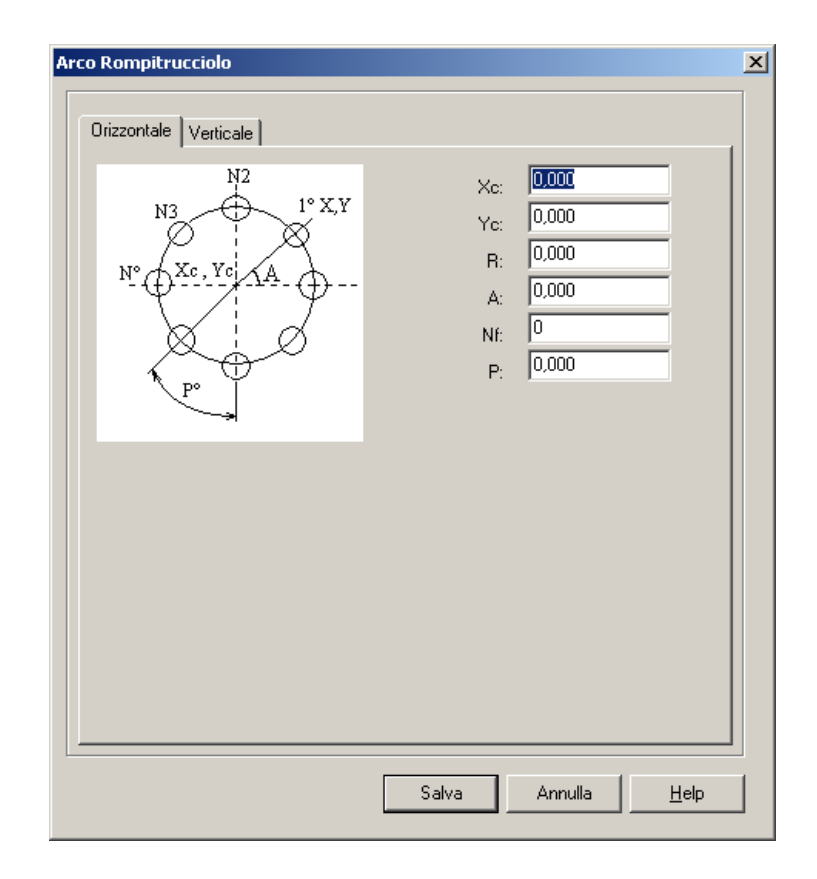

Je nutno zadat parametry ve vztahu ke středu příruby, k poloměru, polohu prvního otvoru a počet otvorů, rozteč, tj. vzdálenost mezi jedním otvorem a další.

## Okno " vrtání s lámáním třísky" – vertikálně:

| Arco Rompitrucciolo   |                                                                                                    | × |
|-----------------------|----------------------------------------------------------------------------------------------------|---|
| Orizzontale Verticale | Zs: 0000<br>Z1: 0.000<br>ZP: 0.000<br>Inc: 0.000<br>Fz: 0<br>S: 0<br>R0T:<br>M3<br>M4<br>M4<br>M5<br>Tnn: 0 |   |
| L <u></u>             | Salva Annulla <u>H</u> elp                                                                                  | 1 |

Je nutno zadat parametry bezpečné výšky, hloubky, rychlosti, čísla nástroje, pracovního plánu, atd.

Potom stiskněte "Uložit/Salva" pro potvrzení nebo "Zrušit/Anulla" pro nezměnění hodnoty. Pokud stisknete tlačítko Uložit, tento cyklus se přidává v levém panelu, v pozici, kde se nachází kurzor.

Potvrdíte " uložit ", zrušíte " zrušit".

| Connessione al Genius V 2.0 PLUS                                                                                                    |
|----------------------------------------------------------------------------------------------------|
| Hicezone       Trasmissione       Senali       Edita       Istruzioni       About         Nuovo PGR       Apri PGR       Salva PGR       Fori in flangia       Fori in arco       Fori in Linea       Fori Griglia 1       Fori in griglia 2       Fc.       Image: Fori in arco       Fori in Linea       Fori Griglia 1       Fori in griglia 2       Fc.       Image: Fori in Linea       Fori Griglia 1       Fori in griglia 2       Fc.       Image: Fori in Linea       Fori Griglia 1       Fori in griglia 2       Fc.       Image: Fori in Linea       Fori Griglia 1       Fori in griglia 2       Fc.       Image: Fori in Linea       Fori in griglia 2       Fc.       Image: Fori in Linea       Fori in griglia 2       Fc.       Image: Fori in Linea       Fori in griglia 2       Fc.       Image: Fori in Linea       Fori in Griglia 1       Fori in griglia 2       Fc.       Image: Fori in Linea       Fori in Griglia 1       Fori in Griglia 2       Fc.       Image: Fori in Linea       Fori Griglia 1       Fori in Griglia 2       Fc.       Image: Fori in Linea       Fori Griglia 1       Fori in Griglia 2       Fc.       Image: Fori in Linea       Fori Griglia 1       Fori in Linea       Fori Griglia 1       Fori in Linea       Fori Griglia 1       Fori Griglia 1       Fori Griglia 1       Fori Griglia 1       Fori Griglia 1       Fori Griglia 1       Fori Griglia 1       Fori |
| Versione PLUS                                                                                                    |

## Okno " vrtání v přímce ":

Vyberte a vložte parametry.

| Connessione al Genius V 2.0 PLUS                                                                                                    |
|----------------------------------------------------------------------------------------------------|
| Ricezione   Trasmissione   Seriali   Edita   Istruzioni   About                                                                                                    |
| Nuovo PGR       Apri PGR       Salva PGR         Stringa visualizzata       Fori in flangia       Fori in flangia       Fori in Linea       Fori Griglia 1       Fori in griglia 2       Fc () |
| Su Semplice                                                                                                    |
| Giu Brompitrucciolo                                                                                                    |
| Duplica     Copia     Incolia     F4     Delete     Inserimento       C     Inserisci prima     C     Inserisci dopo       G     Inserisci dopo     G     Aggiungi in coda                     |
| Versione PLUS                                                                                                    |

### Okno "hluboké vrtání" – horizontálně:

| Fori In Linea Profondi | <u>(</u>                                                | < |
|------------------------|---------------------------------------------------------|---|
| Orizzontale Verticale  |                                                         |   |
| P & A                  | Xc: 0.000<br>Yc: 0.000<br>R: 0.000<br>A: 0.000<br>Nf: 0 |   |
|                        | Salva Annulla <u>H</u> elp                              |   |

# Okno " hluboké vrtání - vertikálně"

| Fori In Linea Profondi     |                                                        | X                                               |  |
|----------------------------|--------------------------------------------------------|-------------------------------------------------|--|
| Orizzontale Verticale      |                                                        |                                                 |  |
| Zp<br>Zp                   | Zs:<br>21:<br>2P:<br>Inc:<br>Fz:<br>S:<br>R0T:<br>G M3 | 0.000<br>0.000<br>0.000<br>0.000<br>0<br>0<br>0 |  |
|                            | C M4<br>C M5<br>Tnn:                                   |                                                 |  |
| Salva Annulla <u>H</u> elp |                                                        |                                                 |  |

Stiskněte " uložit" nebo " zrušit".

| 🕻 Connessione al Genius V 2.0 PLUS                                                                                                    | ×   |
|----------------------------------------------------------------------------------------------------|-----|
| Ricezione Trasmissione Seriali Edita Istruzioni About                                                                                                    |     |
| Nuovo PGR     Apri PGR     Salva PGR       Stringa visualizzata     Fori in flangia     Fori in arco     Fori in Linea     Fori Griglia 1     Fori in griglia 2     Fc < Image: Salva PGR                                                                                                    |     |
| FLANGIA SEMPLICE FORO         ARCO ROMPITRUCCIOLO         LINEA PROFONDA         Image: Superstand State         Image: Superstand State |     |
| Duplica Copia Incolla F4 Delete Inserisci prima Inserisci dopo Inserisci dopo Inserisci dopo Inserisci dopo                                                                                                    |     |
| Versione PLUS                                                                                                    | 11. |

# Mřížka : tip 1

| Connessione al Genius ¥ 2.0 PLU5                                                                                                    | 1 |
|----------------------------------------------------------------------------------------------------|---|
| Ricezione Trasmissione Seriali Edita Istruzioni About                                                                                                    |   |
| Nuovo PGR       Apri PGR       Salva PGR         Stringa visualizzata       Fori in flangia       Fori in flangia       Fori in flangia       Fori in Linea       Fori Griglia 1       Fori in griglia 2       Fc < >         Su       Su       Semplice       Su       Profondo         Giu       Fori proprintucciolo       Su       Su       Su       Su |   |
| Duplica     Copia     Incolla     F4     Delete       C     Inserisci prima       C     Inserisci dopo       C     Aggiungi in coda                                                                                                    |   |
| Versione PLUS                                                                                                    | 1 |

Stiskněte " uložit" nebo " zrušit".

## Okno " horizontální pro hluboké vrtání "

| Griglia 1 profonda       |                                              |                                                | X |
|--------------------------|----------------------------------------------|------------------------------------------------|---|
| Orizzontale Verticale    |                                              |                                                | _ |
| Ny<br>Nx<br>Py<br>B<br>A | Xe:<br>Ye:<br>Nx:<br>Ny:<br>Px:<br>Py:<br>A: | 0.000<br>0.000<br>0<br>0.000<br>0.000<br>0.000 |   |
|                          | B:                                           | 0,000                                          |   |
| Salv                     | a Annulla                                    | Help                                           |   |

Stiskněte " uložit" nebo " zrušit".

# Okno " vertikální pro hluboké vrtání "

| Griglia 1 profonda                                                              |                                                                                                    | × |
|---------------------------------------------------------------------------------|----------------------------------------------------------------------------------------------------|---|
| Orizzontale Verticale                                                           |                                                                                                    |   |
| Zn<br>Zn<br>Zn<br>Zn<br>Zn<br>Zn<br>Zn<br>Zn<br>Zn<br>Zn<br>Zn<br>Zn<br>Zn<br>Z | Zs: 0.000<br>Z1: 0,000<br>ZP: 0,000<br>Inc: 0,000<br>Fz: 0<br>S: 0<br>R0T: PlaN0:<br>© M3<br>© M4<br>© ZY |   |
| Sah                                                                             | C M5 C X2<br>Tnr: 0                                                                                       |   |

Stiskněte " uložit" nebo " zrušit".

| Connessione al Genius ¥ 2.0 PLUS                                                                                                    | ۲ |
|----------------------------------------------------------------------------------------------------|---|
| Ricezione Trasmissione Seriali Edita Istruzioni About                                                                                                    |   |
| Nuovo PGR       Apri PGR       Salva PGR         Stringa visualizzata       Fori in flangia       Fori in flangia       Fori in griglia       Fori in griglia |   |
| Duplica     Copia     Incolla     F4     Delete       C     Inserisci prima       C     Inserisci dopo       C     Aggiungi in coda                                                                                                    |   |
| Versione PLUS                                                                                                    |   |

# Mřížka : tip 1

Vyberte a vložte parametry.

| 🔀 Connessione al Genius ¥ 2.0 PLUS                                                                                                    |
|----------------------------------------------------------------------------------------------------|
| Ricezione Trasmissione Seriali Edita Istruzioni About                                                                                                    |
| Nuovo PGR       Apri PGR       Salva PGR         Stringa visualizzata       Fori in flangia       Fori in flangia       Fori in flangia       Fori in linea       Fori in grigila 2       Fc. ( )         Su       Su       Semplice       Su       Fori marco       Fori marco       Fori marco         Su       Su       Semplice       Su       Su       Fori marco       Fori marco         Su       Su       Su       Semplice       Su       Su       Su       Su         Gu       Su       Su |
| Duplica     Copia     Incolla     F4     Delete     Inserisci prima       C     Inserisci dopo     C     Aggiungi in coda                                                                                                    |
| Versione PLUS                                                                                                    |

Stiskněte " uložit" nebo " zrušit".

## Okno " horizontálně při hlubobém vrtání"

Vyberte a vložte parametry. Stiskněte " uložit" nebo " zrušit".

| Griglia 2 Profonda    | ×                                                                                         |
|-----------------------|-------------------------------------------------------------------------------------------|
| Orizzontale Verticale |                                                                                           |
| Py B A                | Xe: 0000<br>Ye: 0.000<br>Nx: 0<br>Ny: 0<br>Px: 0.000<br>Py: 0.000<br>A: 0.000<br>B: 0.000 |
|                       | Salva Annulla <u>H</u> elp                                                                |

Okno " horizontálně při hlubobém vrtání":

Vyberte a vložte parametry.

Connect Genius 2.0 Plus

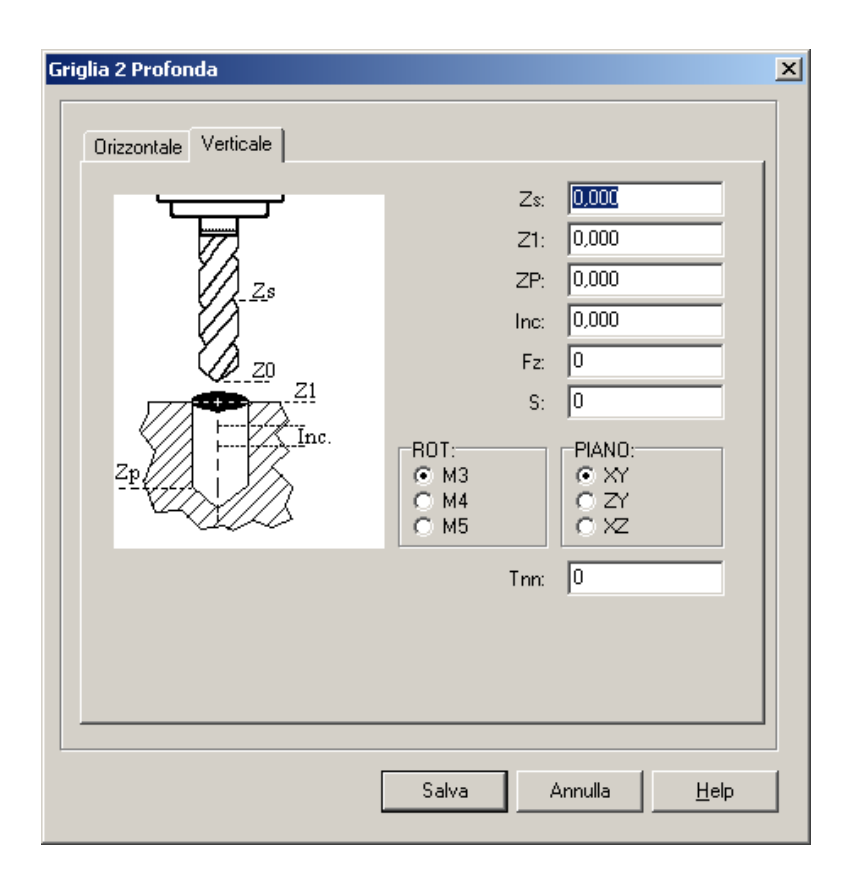

Stiskněte " uložit" nebo " zrušit".

| 🚺 Connessione al Genius ¥ 2.0 PLUS                                                                                                    |
|----------------------------------------------------------------------------------------------------|
| Ricezione Trasmissione Seriali Edita Istruzioni About                                                                                                    |
| Ricezione       Trasmissione       Seriali       Edita       Istruzioni       About         Nuovo PGR       Apri PGR       Salva PGR         Stringa visualizzata       Fori in flangia       Fori in flangia       Fori in flangia       Fori in flangia       Fori in griglia 2       Fc I +         FLANGIA SEMPLICE FORO       ARCO ROMPITRUCCIOLO       Inter A PROFONDA       Inter A PROFONDA       Inter A PROFONDA         GRIGLIA 1 PROFONDA       GRIGLIA 2 PROFONDA       Inter A PROFONDA       Inter A PROFONDA       Inter A PROFONDA         GRIGLIA 2 PROFONDA       GRIGLIA 2 PROFONDA       Inter A PROFONDA       Inter A PROFONDA       Inter A PROFONDA |
| Duplica     Copia     Incolle     F4     Delete     C Insertisci prima       C     Insertisci dopo       C     Aggiungi in coda                                                                                                    |
| Versione PLUS                                                                                                    |

# Okno " jednotlivé vrty ":

| Connessione al Genius V 2.0 PLUS Ricezione Trasmissione Seriali Edita Istruzioni About          Nuovo PGR       Apri PGR       Salva PGR         Stringa visualizzata | Fori in Linea       Fori Griglia 1       Fori in griglia 2       Foro singolo       Tasca, Spianatui ●         Su       Image: Semplice       Image: Semplice       Image: Semplice       Image: Semplice         Su       Image: Semplice       Image: Semplice       Image: Semplice       Image: Semplice         Giu       Image: Semplice       Image: Semplice       Image: Semplice       Image: Semplice         Giu       Image: Semplice       Image: Semplice       Image: Semplice       Image: Semplice         Giu       Image: Semplice       Image: Semplice       Image: Semplice       Image: Semplice         Giu       Image: Semplice       Image: Semplice       Image: Semplice       Image: Semplice         Giu       Image: Semplice       Image: Semplice       Image: Semplice       Image: Semplice         Giu       Image: Semplice       Image: Semplice       Image: Semplice       Image: Semplice         Giu       Image: Semplice       Image: Semplice       Image: Semplice       Image: Semplice         Giu       Image: Semplice       Image: Semplice       Image: Semplice       Image: Semplice         Giu       Image: Semplice       Image: Semplice       Image: Semplice       Image: Semplice         Giu       Image: Semplice       Image: Semp |
|----------------------------------------------------------------------------------------------------|----------------------------------------------------------------------------------------------------|
| Duplica         Copia         Incolla         F4         Delete           Versione PLU5                                                                               | Inserimento<br>C Inserisci prima<br>C Inserisci dopo<br>C Aggiungi in coda                                                                                                    |

#### Horizontálně:

| oro profondo          |                        | ×            |
|-----------------------|------------------------|--------------|
| Orizzontale Verticale | Xc: 0,000<br>Yc: 0,000 |              |
| p° t                  |                        |              |
|                       | Salva Annulla          | <u>H</u> elp |

Stiskněte " uložit" nebo " zrušit".

### Vertikálně:

•

| Foro profondo         | ×                                                                                                    |
|-----------------------|----------------------------------------------------------------------------------------------------|
| Orizzontale Verticale | 7~ 0.000                                                                                                |
|                       | Z1: 0,000                                                                                               |
| zs                    | Inc: 0,000                                                                                              |
| Z1                    | Fz: 10<br>S: 0                                                                                          |
| Zp                    | ROT:         PIANO:           © M3         © XY           © M4         © ZY           © M5         © XZ |
|                       | Tnn: 0                                                                                                  |
|                       |                                                                                                    |
|                       |                                                                                                    |
|                       | Salva Annulla <u>H</u> elp                                                                              |

Stiskněte " uložit" nebo " zrušit".

| Connessione al Genius V 2.0 PLU5                                                                                                    |
|----------------------------------------------------------------------------------------------------|
| Ricezione Trasmissione Seriali Edita Istruzioni About                                                                                                    |
| Nuovo PGR       Apri PGR       Salva PGR         Stringa visualizzata       Fori in Linea       Fori Griglia 1       Fori in griglia 2       Foro singolo       Tasca, Spianatu, ()         FLANGIA SEMPLICE FORD       ARCO ROMPITRUCCIOLO       INEA PROFONDA       GRIGLIA 1 PROFONDA       GRIGLIA 2 PROFONDA         GRIGLIA 2 PROFONDA       GRIGLIA 2 PROFONDA       GRIGLIA 2 PROFONDA       Image: Construction of the construction of the construction of |
| Duplica     Copia     Incolle     F4     Delete       Inserimento     Inserisci prima       Inserisci dopo       Aggiungi in coda                                                                                                    |
| Versione PLUS                                                                                                    |

## Makro " kapsa "

Umožňuje zadat makro pro provádění zpracování pro vyprazdňování pravoúhlé kapsy. Umožňuje zploštění programování cyklu a vytvoření smyčky.

| Connessione al Genius V 2.0 PLUS Ricezione Trasmissione Seriali Edita Istruzioni About                               |                                                                                                    |
|----------------------------------------------------------------------------------------------------|----------------------------------------------------------------------------------------------------|
| Nuovo PGR     Apri PGR     Salva PGR       Stringa visualizzata     Fori Griglia 1       Su     Su       Giu     Giu | Fori in griglia 2     Foro singolo     Tasca, Spianatura e Asola     ISI ▲ ▶       Tasca       XY     Spianatura       Asole |
| Duplica Copia Incolla F4 Delete Inserimento<br>C Inserisci<br>C Aggiungi                                             | prima<br>dopo<br>in coda                                                                                                    |
| Versione PLUS                                                                                                    | 10                                                                                                    |

#### Horizontálně:

| Tasca                 |                                                |                                                             | ×    |
|-----------------------|------------------------------------------------|-------------------------------------------------------------|------|
| Orizzontale Verticale |                                                |                                                             |      |
|                       | X1:<br>Y1:<br>V:<br>L:<br>Sxy:<br>Dxy:<br>Fxy: | 0.000<br>0,000<br>0,000<br>0,000<br>0,000<br>0.000<br>0.000 |      |
|                       | Tnn:<br>Tipo:<br>Dir:                          | 0<br>FIN<br>Orario                                          |      |
|                       |                                                | Salva Annulla                                               | Help |

Stiskněte " uložit" nebo " zrušit".

### Vertikálně:

| Tasca                 |                                                                                           | × |
|-----------------------|-------------------------------------------------------------------------------------------|---|
| Orizzontale Verticale |                                                                                           |   |
|                       | Zs: 0.000<br>Z1: 0.000<br>ZP: 0.000<br>Inc: 0.000<br>Sz: 0.000<br>Fz: 0<br>S: 0<br>Tnn: 0 |   |
|                       | ROT:<br>© M3<br>© M4<br>© M5                                                              |   |
|                       | Salva Annulla <u>H</u> elp                                                                |   |

Stiskněte " uložit" nebo " zrušit".

| Connessione al Genius V 2.0 PLUS                                                                                                    |
|----------------------------------------------------------------------------------------------------|
| Ricezione Trasmissione Seriali Edita Istruzioni About                                                                                                    |
| Nuovo PGR       Apri PGR       Salva PGR         Stringa visualizzata       Fori Griglia 1       Fori in griglia 2       Foro singolo       Tasca, Spianatura e Asola       ISI • •         ARCO ROMPITRUCCIOLO       LINEA PROFONDA       GRIGLIA 1 PROFONDA       Image: Subscript of the second second |
| Duplica     Copia     Incolla     F4     Delete     Inserisci prima       © Inserisci dopo     © Aggiungi in coda                                                                                                    |
| /ersione PLUS                                                                                                    |

## Okno " čelní rovinné frézování" – horizontálně:

|                       |                                       |                                                | × |
|-----------------------|---------------------------------------|------------------------------------------------|---|
| Orizzontale Verticale |                                       |                                                |   |
| NC P<br>NC P<br>W     | X1:<br>Y1:<br>W:<br>t<br>Fxy:<br>Pxy: | 0.000<br>0.000<br>0.000<br>0.000<br>0<br>0.000 |   |
|                       |                                       |                                                |   |

Stiskněte " uložit" nebo " zrušit".

## Vertikálně:

| Macro Spianatura      | X                                                                                               |
|-----------------------|-------------------------------------------------------------------------------------------------|
| Orizzontale Verticale |                                                                                                 |
|                       | Zs: 0.000<br>ZP: 0,000<br>Inc: 0,000<br>S: 0<br>Fz: 0<br>Tnn: 0<br>R0T:<br>© M3<br>© M4<br>© M5 |
| [                     | Salva Annulla <u>H</u> elp                                                                      |

Stiskněte " uložit" nebo " zrušit".

| Connessione al Genius Y 2.0 PLUS         Ricezione       Trasmissione         Seriali       Edita         Istruzioni       About         Nuovo PGR       Apri PGR         Salva PGR         Stringa visualizzata         FLANGIA SEMPLICE FORO         ARCO ROMPITRUCCIOLO         LINEA PROFONDA         GRIGLIA 1 PROFONDA         FORO PROFONDA         FORO PROFONDA         FORO PROFONDA         SPIANATURA SEMPLICE | Fori Griglia 1 Fori in griglia 2 Foro singolo Tasca, Spianatura e Asola 151 • •<br>Tasca<br>Tasca<br>Asole |
|----------------------------------------------------------------------------------------------------|----------------------------------------------------------------------------------------------------|
| Duplica Copia Incolla F4 Delete  Versione PLU5                                                                                                    | Inserimento<br>C Inserisci prima<br>C Inserisci dopo<br>G Aggiungi in coda                                 |

# Okno "ASOLA" – horizontálně ":

| Macro Asola Orizzontale Verticale |                                                  |
|-----------------------------------|--------------------------------------------------|
|                                   | X1: 0,000<br>V1: 0,000<br>Dx: 0,000<br>Dy: 0,000 |
| X1.Y1                             | Fxy: 0                                           |
|                                   |                                                  |
|                                   | Salva Annulla <u>H</u> elp                       |

Stiskněte " uložit" nebo " zrušit".

## Vertikálně:

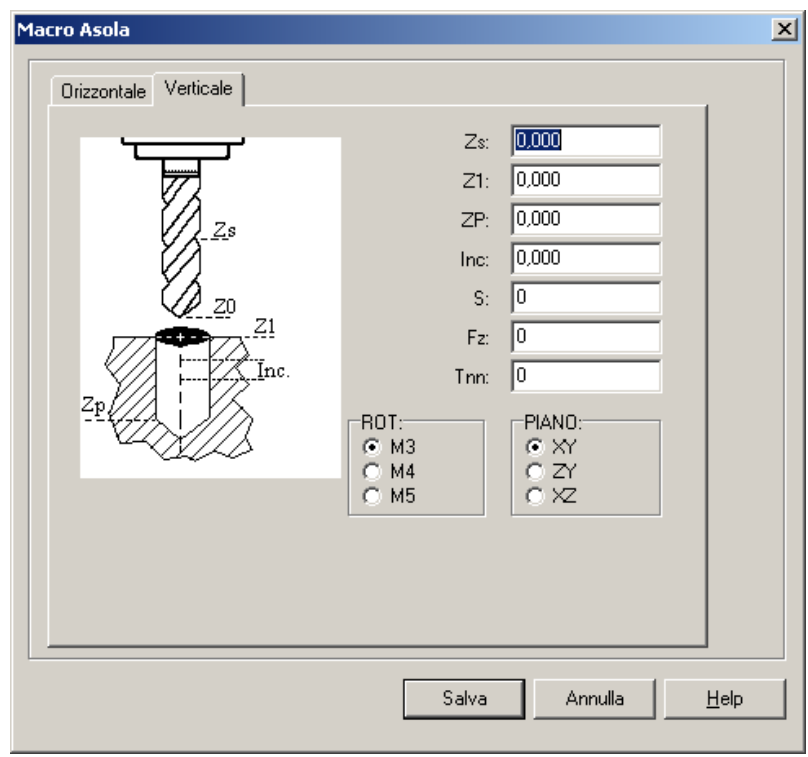

Stiskněte "uložit" nebo "zrušit".

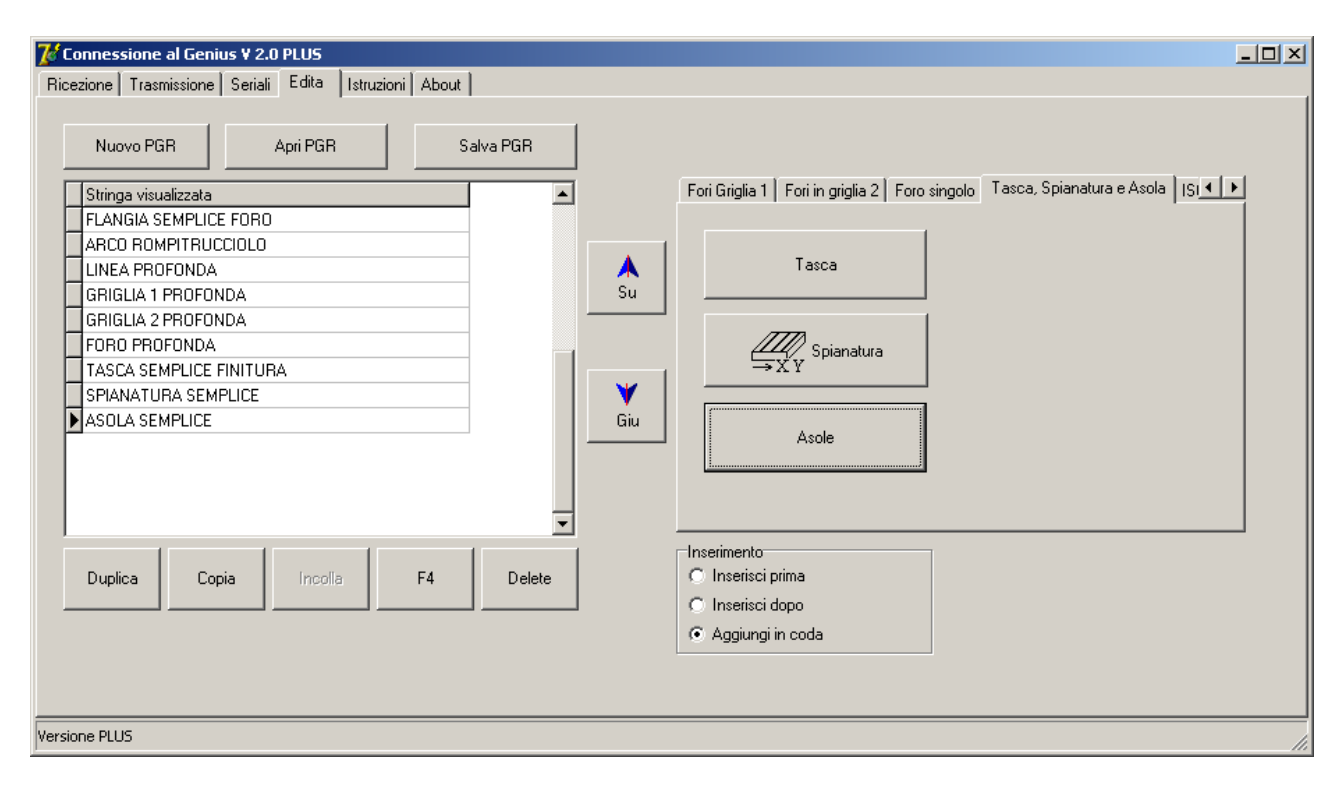

# Okno " kódy ISO":

Umožňuje zadávat jednoduché příkazy pomocí kódu ISO.

| 🚺 Connessione al Genius ¥ 2.0 PLUS                                                                                                    |
|----------------------------------------------------------------------------------------------------|
| Ricezione Trasmissione Seriali Edita Istruzioni About                                                                                                    |
| Nuovo PGR       Apri PGR       Salva PGR         Stringa visualizzata       Fori in griglia 2       Foro singolo       Tasca, Spianatura e Asola       ISO         Su       Aggiungi Comando ISO         Giu       Giu |
| Duplica     Copia     Incolliz     F4     Delete       C     Inserisci prima       C     Inserisci dopo       C     Aggiungi in coda                                                                                   |
| Versione PLUS                                                                                                    |

Stiskem "Přidat příkaz ISO", máte přístup do okna.

| Comandi                                                              | inea codice ISO |                                                                                |                                            | × |
|----------------------------------------------------------------------|-----------------|--------------------------------------------------------------------------------|--------------------------------------------|---|
| X:<br>Y:<br>Z:<br>W:<br>F:<br>G:<br>M:<br>S:<br>T:<br>Pausa:<br>Org: |                 | Velocità<br>Rapido<br>Lavoro<br>Compensazione<br>Destra<br>Sinistra<br>Nessuna | Coordinate<br>O Incrementale<br>O Assoluto |   |
|                                                                      |                 | Salva                                                                          | Annulla <u>H</u> elp                       |   |

Vkládání 100 a volba rychlého posuvu nebo pracovního posuvu, s absolutními souřadnicemi-když potvrď te Uložit, zadejte programový blok "G90 G00 X100".

| Connessione al Genius V 2.0 PLUS<br>Ricezione Trasmissione Seriali Edita Istruzioni About |                                                                            |
|-------------------------------------------------------------------------------------------|----------------------------------------------------------------------------|
| Nuovo PGR     Apri PGR     Salva PGR       Stringa visualizzata                           | Fori in griglia 2 Foro singolo Tasca, Spianatura e Asola ISO               |
| Duplica Copia Incolla F4 Delete                                                           | Inserimento<br>C Inserisci prima<br>C Inserisci dopo<br>I Aggiungi in coda |

### Vytvoření nového programu:

Stiskněte New PGR k vytvoření programu. Centrální stránka je odstraněna ze všech předchozích existujících záznamů a program čeká na vložení první řady.

Vyberte programový blok.

Otevření programu:

*Chcete-li otevřít program*, který již máte vytvořen,, *stiskněte tlačítko "Otevřít PGR*", *a vyberte program, který chcete otevřít.* 

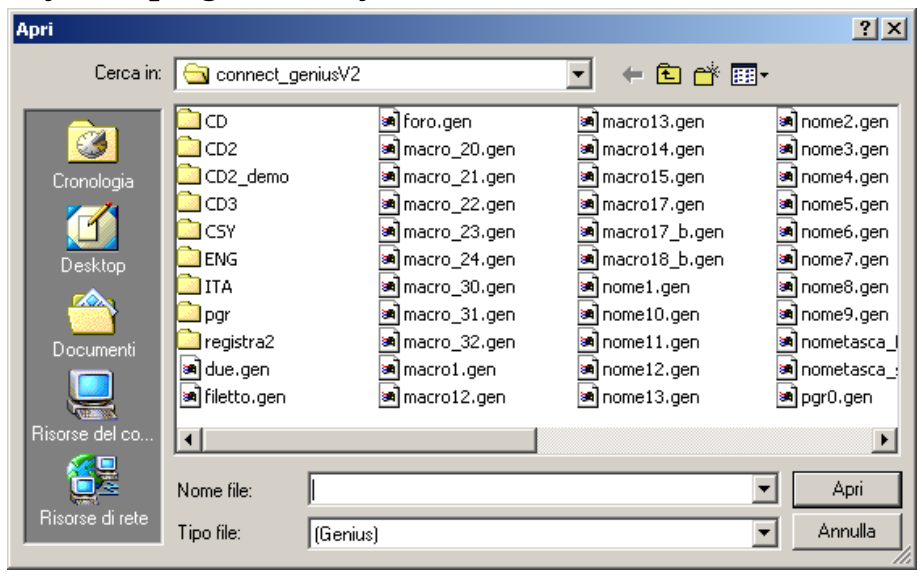

Potvrzení tohoto okna programu se zobrazí v levém panelu v členění na jednotlivé bloky. Program lze změnit přidáním nebo odebráním linky.

### Uložení programu

Stiskněte tlačítko "Salva PGR", ( uložit PRG ) a uveď te jméno a cestu programu.

### Úprava řádku programu

Chcete-li upravit řádek programu, označte jej výběrem pomocí myši,

| Connessione al Genius V 2.0 PLUS Ricezione Trasmissione Seriali Edita Istruzioni About Nuovo PGR Apri PGR Salva Stringa visualizzata FLANGIA SEMPLICE FORO ARCO ROMPITRUCCIOLO LINEA PROFONDA GRIGLIA 1 PROFONDA GRIGLIA 2 PROFONDA FORO PROFONDA TASCA SEMPLICE FINITURA SPIANATURA SEMPLICE ASOLA SEMPLICE X100,000 G90 G00 | a PGR<br>Fori in griglia 2   Foro singolo   Tasca, Spianatura e Asola   ISO | X |
|----------------------------------------------------------------------------------------------------|-----------------------------------------------------------------------------|---|
| Duplica         Copia         Incolla         F4           Versione PLUS         Versione PLUS         Versione PLUS         Versione PLUS                                                                                                    | ✓<br>Delete C Inserisci prima<br>C Inserisci dopo<br>C Aggiungi in coda     |   |

následně, poklepáním na zvýrazněnou linií, se otevře okno pro cyklus, ve kterém můžete změnit parametry.

| Foro profondo | 2                          |
|---------------|----------------------------|
| Foro profondo | Xc: 0.000<br>Yc: 0,000     |
|               |                            |
|               | Salva Annulla <u>H</u> elp |

Stisknutím tlačítka" Uložit " ( save ) budou provedeny do programu změny, trvale ale budou uložena pouze uložením celého programu v počítači.

POZOR: Před odeslání programu do Genius musíte program v počítači uložit.

## Změna pořadí linek v programu

Pomocí šipek se můžete pohybovat ve svislém směru řádek. Můžete si vybrat řádek,

| Connessione al Genius ¥ 2.0 PLUS           Ricezione   Trasmissione   Seriali         Edita         Istruzioni         About                                                                                                    |                                                                                         |
|----------------------------------------------------------------------------------------------------|-----------------------------------------------------------------------------------------|
| Nuovo PGR     Apri PGR     Salva PGR       Stringa visualizzata        FLANGIA SEMPLICE FORO        ARC0 ROMPITRUCCIOLO        LINEA PROFONDA        GRIGLIA 1 PROFONDA        FORO PROFONDA        FORO PROFONDA        SPIANATURA SEMPLICE        ASOLA SEMPLICE        X100,000 G80 G00 | Fori in griglia 2 Foro singolo Tasca, Spianatura e Asola ISO<br>Su Aggiungi Comando ISO |
| Duplica     Copia     Incolla     F4     Delete       Versione PLUS                                                                                                    | Inserimento<br>C Inserisci prima<br>C Inserisci dopo<br>C Aggiungi in coda              |

a následně, stisknutím tlačítka se šipkou, přesunete vybranou čáru na požadovanou pozici.

| 🔀 Connessione al Genius ¥ 2.0 PLUS                                                                                                    | ×   |
|----------------------------------------------------------------------------------------------------|-----|
| Ricezione Trasmissione Seriali Edita Istruzioni About                                                                                                    |     |
| Nuovo PGR       Apri PGR       Salva PGR         Stringa visualizzata       FLANGIA SEMPLICE FORO       Fori in flangia       Fori in flangia       Fori in linea       Fori in griglia 2       Fc.         ARCO ROMPITRUCCIOLO       LINEA PROFONDA       Su       Su       Superson Profondo         GRIGLIA 1 PROFONDA       GRIGLIA 2 PROFONDA       Su       Superson Profondo         VICODOR 6300 GOO       FORO PROFONDA       Superson Profondo       Superson Profondo         FASCIA SEMPLICE       FINITURA       Superson Profondo       Superson Profondo         SPIANATURA SEMPLICE       Giu       Superson Profondo       Superson Profondo         ASOLA SEMPLICE       FINITURA       Superson Profondo       Superson Profondo                                                                                                    |     |
| Duplica     Copia     Incolla     F4     Delete       C     Inserisci prima       C     Inserisci dopo       Inserisci dopo       Inserisci dopo |     |
| Versione PLUS                                                                                                    | 11. |

# Duplicitní programové řádky:

Chcete-li duplikovat linku programu, jednoduše ji vyberte pomocí myši,

| Connessione al Genius V 2.0 PLU5<br>Ricezione   Trasmissione   Seriali   Edita   Istruzioni   About                                                                                                    |
|----------------------------------------------------------------------------------------------------|
| Nuovo PGR       Apri PGR       Salva PGR         Stringa visualizzata       Fori in griglia 2 Fori in Linea       Fori Griglia 1 Fori in griglia 2 Fori         FLANGIA SEMPLICE FORO       ARCO ROMPITRUCCIOLO       Image: Semplice       Image: Semplice         ARCO ROMPITRUCCIOLO       Su       Image: Semplice       Image: Semplice         GRIGLIA 1 PROFONDA       GRIGLIA 2 PROFONDA       Image: Semplice       Image: Semplice         Y100.000 G90 G00       FORO PROFONDA       Image: Semplice       Image: Semplice       Image: Semplice         SPIANATURA SEMPLICE       Image: Semplice       Image: Semplice       Image: Semplice       Image: Semplice         ASOLA SEMPLICE       Image: Semplice       Image: Semplice       Image: Semplice       Image: Semplice         ASOLA SEMPLICE       Image: Semplice       Image: Semplice       Image: Semplice       Image: Semplice       Image: Semplice         ASOLA SEMPLICE       Image: Semplice       Image: Semplice       Image: Semplice       Image: Semplice       Image: Semplice       Image: Semplice         Image: Semplice       Image: Semplice       Image: Semplice       Image: Semplice       Image: Semplice       Image: Semplice       Image: Semplice       Image: Semplice       Image: Semplice       Image: Semplice       Image: Semplice       Image: Semplice                                                                                                    |
| Duplica     Copia     Incolla     F4     Delete       C     Inserisci prima       C     Inserisci dopo       Image: Sector Sector S |

a následně stiskněte tlačítko "Duplikovat". Vybraný řádek je přidán za zvolený.

| 🔀 Connessione al Genius ¥ 2.0 PLUS                                                                                                    |
|----------------------------------------------------------------------------------------------------|
| Ricezione Trasmissione Seriali Edita Istruzioni About                                                                                                    |
| Nuovo PGR       Apri PGR       Salva PGR         Stringa visualizzata       FLANGIA SEMPLICE FORO       Fori in flangia       Fori in flangia |
| Duplica     Copia     Incolla     F4     Delete     Inserisci prima       Inserisci dopo     Inserisci dopo       Aggiungi in coda                                                                                                    |
| Versione PLUS                                                                                                    |

## Zkopírujte a vložte programovou linku:

| Connessione al Genius V 2.0 PLUS       _ [] ×         Ricezione Trasmissione Seriali Edita Istruzioni About       _ [] ×                                                                                                    |
|----------------------------------------------------------------------------------------------------|
| Nuovo PGR       Apri PGR       Salva PGR         Stringa visualizzata       Fori in flangia       Fori in flangia       Fori in flangia       Fori in Linea       Fori Griglia 1       Fori in griglia 2       Fc          FLANGIA SEMPLICE FORO       ARCO ROMPITRUCCIOLO       INEA PROFONDA       INEA PROFONDA |
| Duplica     Copia     Incolla     F4     Delete     Inserisci prima       Inserisci dopo     Inserisci dopo       Imaginary Aggiungi in coda                                                                                                    |

Chcete-li zkopírovat řádek a vložit jej do jiného umístění, musíte zvolit linku programu,

následně stiskněte tlačítko kopírovat/copia. Aktivuje tlačítko Vložit.

| 🔀 Connessione al Genius ¥ 2.0 PLUS                                                                                                    |
|----------------------------------------------------------------------------------------------------|
| Ricezione Trasmissione Seriali Edita Istruzioni About                                                                                                    |
| Nuovo PGR       Apri PGR       Salva PGR         Stringa visualizzata       FLANGIA SEMPLICE FORO         ARCO ROMPITRUCCIOLO       INEA PROFONDA         LINEA PROFONDA       Su         GRIGLIA 1 PROFONDA       Su         ARCO 8000 (FONDA)       Su         GRIGLIA 2 PROFONDA       Su         AT100,000 G90 G00       FORO PROFONDA         FORO PROFONDA       Su         SPIANATURA SEMPLICE       Su         ASOLA SEMPLICE       Su                                                                                                    |
| Duplica     Copia     Incolla     F4     Delete     C Inserisci prima       C     Inserisci dopo       Image: Second second s |
| Versione PLUS                                                                                                    |

Umístěte kurzor na požadované místo a stiskněte tlačítko Vložit.

Connect Genius 2.0 Plus

## Vymazání řádku programu

Chcete-li odebrat řádek programu, musíte vybrat řádek,

| Connessione al Genius V 2.0 PLUS  Ricezione Trasmissione Seriali Edita Istruzioni About  Nuovo PGR Apri PGR Salva PGR  Stringa visualizzata  FLANGIA SEMPLICE FORD X100,000 G90 G00  ARC0 ROMPITRUCCIOLO LINEA PROFONDA GRIGLIA 1 PROFONDA GRIGLIA 1 PROFONDA | Fori in flangia Fori in arco Fori in Linea Fori Griglia 1 Fori in griglia 2 Fc • •<br>Su Su Semplice |
|----------------------------------------------------------------------------------------------------|----------------------------------------------------------------------------------------------------|
| GRIGLIA 2 PROFONDA           X100.000 G90 G00           FORO PROFONDA           TASCA SEMPLICE FINITURA           SPIANATURA SEMPLICE           ASOLA SEMPLICE           MORE CON CON                                                                         | Giu Rompitrucciolo Manuale                                                                           |
| Duplica Copia Incolia F4 Delete                                                                                                    | Inserimento<br>C Inserisci prima<br>C Inserisci dopo<br>C Aggiungi in coda                           |

následně stiskněte tlačítko "Delete", a potvrďte.

| Confirm | ×       |
|---------|---------|
| Sei si  | icuro ? |
| Yes     | No      |

Kliknutím na " ano/yes" je vybraný řádek zrušen.

| Connessione al Genius V 2.0 PLUS         Ricezione       Trasmissione       Seriali       Edita       Istruzioni       About         Nuovo PGR       Apri PGR       Salva PGR         Stringa visualizzata       FLANGIA SEMPLICE FORO       X100,000 G90 G00         ARCO ROMPITRUCCIOLO       LINEA PROFONDA       S         GRIGLIA 1 PROFONDA       GRIGLIA 2 PROFONDA       S         TASCA SEMPLICE FINITURA       ASOLA SEMPLICE FINITURA       G | Fori in flangia Fori in arco Fori in Linea Fori Griglia 1 Fori in griglia 2 Fc • •<br>Fori in flangia Fori in arco Fori in Linea Fori Griglia 1 Fori in griglia 2 Fc • •<br>Fori in flangia Fori in arco Fori in Linea Fori Griglia 1 Fori in griglia 2 Fc • •<br>Fori in flangia Fori in arco Fori in Linea Fori Griglia 1 Fori in griglia 2 Fc • •<br>Fori in flangia Fori in arco Fori in Linea Fori Griglia 1 Fori in griglia 2 Fc • •<br>Fori in flangia Fori in arco Fori in Linea Fori Griglia 1 Fori in griglia 2 Fc • •<br>Fori in flangia Fori in arco Fori in Linea Fori Griglia 1 Fori in griglia 2 Fc • •<br>Fori in flangia Fori in arco Fori in Linea Fori Griglia 1 Fori in griglia 2 Fc • •<br>Fori in flangia Fori in arco Fori in Linea Fori Griglia 1 Fori in griglia 2 Fc • • |
|----------------------------------------------------------------------------------------------------|----------------------------------------------------------------------------------------------------|
| Duplica     Copia     Incolla     F4     Delete       Versione PLUS                                                                                                    | Inserimento<br>Inserisci prima<br>Inserisci dopo<br>Aggiungi in coda                                                                                                    |

# Vymazání programu:

Chcete-li odstranit celý program z PC , vyhledejte ho, klikněte na něj a pošlete ho do koše.

Upozornění: Pokud jste program odstranili omylem, vyjměte ho z koše.

### Přenos/ transfer programu:

Program pojmenujete a odešlete do NC Genius kliknutím na tlačítko "přenos"/ "Trasmissione".

## Okno " instrukce ":

| 😿 Connessione al Genius ¥ 2.0 PLUS                                                                                                    |       |
|----------------------------------------------------------------------------------------------------|-------|
| Ricezione Trasmissione Seriali Edita Istruzioni About                                                                                                    |       |
| Stampa                                                                                                    |       |
| ISTRUZIONI PER RICEVERE                                                                                                    |       |
| Nella casella "INSERISCI PROGRAMMA" digitare il numero del programma che si desidera ricevere dal GENIUS.<br>Premere il tasto "RICEVI", e quando la ricezione è terminata, si apre la finestra di dialogo per il salvataggio del file ricevuto.<br>Assegnare un percorso, un nome (l'estensione predefinita è gen).<br>Al termine, compare un messaggio che indica se l'operazione è stata correttamente completata o se è stata annullata. |       |
|                                                                                                    |       |
| ISTRUZIONI PER TRASMETTERE                                                                                                    |       |
| Premere il tasto "APRI PROGRAMMA", e scegliere il programma pezzo che si desidera trasferire dal PC verso il GENIUS.<br>La chiusura della finestra di dialogo per la scelta del file, avvierà la trasmissione del programma.<br>Il programma appena trasmesso, verrà memorizzato sempre nel programma 19, sovrascrivendo quello presente in questa<br>posizione.                                                                            |       |
| ATTENZIONE: SI POSSONO TRASMETTERE VERSO L'APPARECCHIO GENIUS SOLO I PROGRAMMI CHE SONO STATI<br>PRECEDENTEMENTE INSERITI A BORDO MACCHINA TRAMITE LA TASTIERA DEL GENIUS STESSO O PREPARATI<br>CON LA VERSIONE PLUS DI QUESTO SOFTWARE.                                                                                                    |       |
| ILA TRASMISSIUNE DI PRUGRAMMI REALIZZATI IN MANIERA DIVERSA, PUU' LAUSARE LA PERDITA DEI PARAMETRI<br>DI FUNZIONAMENTO DELL'APPARECCHIO.                                                                                                    |       |
| ATTENZIONE: LA TRASMISSIONE SERIALE AVVIENE ALLA VELOCITA' DI 115KB. PER GARANTIRE UNA CORRETTA<br>TRASMISSIONE E RICEZIONE DEI DATI, IL CAVO NON PUO'ESSERE PIU'LUNGO DI 1/2 METRI.<br>PER LUNGHEZZE MAGGIORI E' NECESSARIO UNA SOLUZIONE DIVERSA. CONTATTARE IL RIVENDITORE.                                                                                                    |       |
|                                                                                                    |       |
| Versione PLUS                                                                                                    | <br>[ |

Zde najdete instrukce pro odesílání nebo přijímání programu v relaci Genius-PC a obráceně.

## Okno " O nás":

| Connessione al Genius ¥ 2.0 PLUS                                                                                                    |  |
|----------------------------------------------------------------------------------------------------|--|
| Ricezione Trasmissione Seriali Edita Istruzioni About                                                                                                    |  |
| Picezione       Trasmissione       Seriali       Edita       Istruzioni       About         Programma realizzato da ELBO s.r.l.       www.elboitaly.it       Autore: ing. Biavati Giampaolo       tech@elboitaly.it |  |
| 1∕3                                                                                                    |  |
| Versione PLUS                                                                                                    |  |

Zde se dozvíte kdo vytvořil a komu patří software.

Konec popisu.